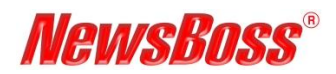

# Creating an App Password to Authenticate Gmail Accounts in NewsBoss Wires

## Purpose

On May 30, 2022 Google disabled Access for Less Secure Devices. It is no longer possible to sign into Google accounts using only a Username and Password. Google now requires authentication via OAuth2 or a Google generated App Password. This note explains how to create an App Password and enter it in NewsBoss to continue receiving Gmail accounts directly into NewsBoss.

This change only affects Gmail users. It does not impact customers ingesting email from Microsoft Outlook 365, Hotmail, Yahoo or other email providers.

#### The information in this article applies to:

• All versions of NewsBoss.

#### **Prerequisites:**

- Version 5.7h or later of NewsBoss installed on the PC running NewsBoss Wires.
- The Gmail address and password for the email account being authorized.
- Access to the recovery phone number or email for the Gmail account to receive Google authentication codes during the process.

### **Create a Google App Password**

- 1. Sign in to the Gmail account in a browser with your existing password.
- 2. Click the round Google Account icon at top right of the Gmail screen K then click Manage your Google Account.
- 3. To create an App Password, you MUST first turn on 2-Step Verification for the account. Click **Count me in** on the Turn on 2-Step Verification tile, then **Get Started** on the next screen.
- 4. When prompted, enter your email password and choose a device from the available options for Google to send a verification code.
- 5. Enter the verification code on the next screen, then **Next**.
- 6. Complete the notification settings on the following screens and ultimately select TURN ON when asked **Turn on 2-Step Verification?** A confirmation screen is displayed.
- 7. Return to the Google Account via the from the left side menu.
- 8. Under Signing in to Google, select **App Passwords**. You may need to sign in. If you don't have this option, it may be because 2-Step Verification is not set up for your account or is only set up for security keys, or your account is through work, school or another organization, or you turned on Advanced Protection.

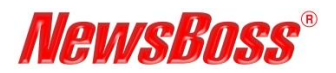

# **NewsBoss Tech Note**

 Sign in and reach the App Passwords page, then click Select app and Other (Custom name) from the drop-down list and enter your app name (e.g., NewsBoss Wires Email) and click GENERATE.

| ~        | App passwords                                                                                                    |                                                                                                    |
|----------|----------------------------------------------------------------------------------------------------|----------------------------------------------------------------------------------------------------|
| Ap<br>Ve | p passwords let you sign in to your Google Account from apps on devices that don't support 2-5<br>fification. You'll only need to enter it once so you don't need to remember it. Learn more | ep<br>← App passwords                                                                                                    |
|          | You don't have any app passwords.<br>Select the app and device for which you want to generate the app password.                                                                              | App passwords let you sign in to your Google Account from apps on devices that don't support 2-Step<br>Verification. You'll only need to enter it once so you don't need to remember it. Learn more |
|          | Select app Select device  Mail Calendar Contacts YouTube Other (/usform name)                                                                                                    | You don't have any app passwords.<br>Select the app and device for which you want to generate the app password.<br>NewsBoss Wires Email X                                                           |

10. A screen displays the Google generated app password in yellow. Copy this password and paste it into the Password field of the Email Receiver POP3 Settings dialog in NewsBoss Wires.

| Generated app password       Account:       O         Your app password for your device       @ Password       me         PP093 Server:       pp09 Server:       pp09 Server:       pp0 server:                                                                                                    | ж<br>ncel<br>elp |
|----------------------------------------------------------------------------------------------------|------------------|
| Your app password for your device  Password Pop3 Server: pop.gmail.com                                                                                                    | зþ               |
| Password: ••••••••••••••••••••••••••••••••••••                                                                                                    |                  |
| POPS Server : popyginancom                                                                                                    |                  |
| POP3 Port (110 or 995(SSL)): 995                                                                                                    |                  |
| Check every 1 * minutes                                                                                                    |                  |
| How to use it                                                                                                    |                  |
| Email                                                                                                    |                  |
| Go to the settings for your Google Account in □Auto dal RAS                                                                                                    |                  |
| securesally@gmail.com the application or device you are trying to set Phonebook entry name:                                                                                                    |                  |
| up. Replace your password with the 16-                                                                                                    |                  |
| Password character password shown above. Audo lorary: Email Audio                                                                                                    |                  |
| Just like your normal password, this app<br>is a set of the set of the set of |                  |
| password grants complete access to your image ibrary: Images 🗸                                                                                                    |                  |
| Google Account. You won't need to remember ☑ Save Video                                                                                                    |                  |
| it, so don't write it down or share it with Videos Videos Videos                                                                                                    |                  |
| anyone. Attachments Folder:                                                                                                    |                  |
| (To be accessible from all workstations, this should be a shared folder.)                                                                                                    | sc               |
| DONE       Purge attachments older than: 0 days (0 to not purge)         WARNING: If enabled all files in the attachments folder older than the purge interval will be automatically deleted.                                                                                                    |                  |

For additional information on this topic, please contact NewsBoss Support. See NewsBoss Help or go to <u>www.newsboss.com</u> for a list of contact numbers. You can also email specific questions to <u>support@newsboss.com</u>.